## Appendix J - Error/Advice Messages

Listed here are some, but not all, of the error/advice messages that you may receive when running ProTrak. The right hand column will give you some suggestions as to what to check.

| Message                                                                                                    | Check This                                                                                                    |
|----------------------------------------------------------------------------------------------------|----------------------------------------------------------------------------------------------------|
| Cars unable to be delivered due to<br>Curvature                                                                                                    | <ul> <li>One or both of the radius restriction data fields in ProTrak is set to a value which will not allow the car (or cars) in question to be delivered.</li> <li>User Action:</li> <li>First find length of cars in question, then: <ol> <li>Check minimum radius for railroad (Administration/Middle Notes). If the note following the minimum radius data field indicates that car can be handled;</li> <li>Check siding radius for customer (Traffic/Customers) again looking at the siding radius for that customer.</li> <li>To correct, adjust one or both of the radius data fields to a value that will allow the car to be delivered.</li> </ol> </li> </ul> |
| Too many Secondary Switching<br>Trains: Data outdated. The<br>secondary switching train file<br>appears to be outdated. Do you<br>want to correct this for >AA<<br>customers? <yes no=""></yes> | This message will usually appear when a<br>new customer is added or an existing<br>customer is deleted.<br>In all cases, you should click on the "Yes"<br>button.                                                                                                    |

Deleted: .0

J-1 Version: 1<u>,1</u> Date Issued: January 15, 2009

| Message                            | Check This                                      |  |
|------------------------------------|-------------------------------------------------|--|
| There are >BB< cars with invalid   | User Action:                                    |  |
| data that will cause a problem.    | 1. Click on "Traffic" on the ProTrak            |  |
| This data should be corrected      | toolbar then select "Freight and                |  |
| before operating                   | passenger cars" from the dropdown               |  |
|                                    | list. You should now see the                    |  |
|                                    | "Rolling stock (Cars)" window.                  |  |
|                                    | 2. Click on the "BoL" label in the              |  |
|                                    | "Rolling stock (Cars)" window's                 |  |
|                                    | header. This will sort the data in              |  |
|                                    | waybill number order.                           |  |
|                                    | 3. Scroll down the list until you find a        |  |
|                                    | car with a waybill greater than the             |  |
|                                    | number >BB< in the message.                     |  |
|                                    | 4. Double-click on the car and "empty"          |  |
|                                    | it by clicking on the waybill data              |  |
|                                    | there                                           |  |
|                                    | 5 Bopost stop 4 for all cars with a             |  |
|                                    | 5. Repeat step + 101 all cars with a            |  |
| Run-time error '713' Class not     | This message only applies to computers          |  |
| registered. You need the following | running Windows 95 Windows 98                   |  |
| file to be installed on your       | Windows XP and Windows 7. The message           |  |
| machine, MSSTDFMT,DLL              | occurs because the dll file MSSTDFMT has        |  |
|                                    | not been registered. This must be done          |  |
|                                    | before ProTrak is started.                      |  |
|                                    | User Action:                                    |  |
|                                    | 1. If ProTrak is still trying to start, exit    |  |
|                                    | ProTrak.                                        |  |
|                                    | 2. Open a "cmd" window.                         |  |
|                                    | 3. Type "cd system" at the DOS                  |  |
|                                    | prompt. Note do not append the                  |  |
|                                    | "-s" as this will cause you to go to            |  |
|                                    | the "\windows\system" directory                 |  |
|                                    | 4. Type "regsvr32 msstdfmt.dll" (again          |  |
|                                    | Without the "-s").                              |  |
|                                    | 5. Close LITE DOS WITHOW.<br>6. Destart DroTrak |  |
|                                    | Additional issues for Windows 7 users           |  |
|                                    | Once you have installed and registered the      |  |
|                                    | msstdfmt.dll file if you continue to receive    |  |
|                                    | the "Error 713" message the following may       |  |
|                                    | assist.                                         |  |
|                                    |                                                 |  |

I

Deleted: and

Deleted: .0

J-2

Version: 1,1 Date Issued: January 15, 2009

| Message                            | Check This                                     |                                 |
|------------------------------------|------------------------------------------------|---------------------------------|
|                                    | For some applications, there appears to be     |                                 |
|                                    | a compatibility issue between the              |                                 |
|                                    | application and Windows 7. Microsoft has       |                                 |
|                                    | released a software patch which should         |                                 |
|                                    | make ProTrak run correctly on a Windows        |                                 |
|                                    | <u>/ PC. Download and install the software</u> |                                 |
|                                    | from the following:                            |                                 |
|                                    | http://www.microsoft.com/windows/virtual-      |                                 |
|                                    | pc/download.aspx                               |                                 |
|                                    | Once you are on this site, follow the          |                                 |
|                                    | instructions.                                  |                                 |
|                                    | In addition, the following process may         |                                 |
|                                    | assist in resolve to "Error 713" issue.        |                                 |
|                                    | 1. Using your windows explorer, find           |                                 |
|                                    | the protrak.exe file. It will likely be        |                                 |
|                                    | in the "Program Files" directory               |                                 |
|                                    | <u>under "Protrak".</u>                        |                                 |
|                                    | 2. <u>Right-click on "Protrak.exe".</u>        |                                 |
|                                    | 3. <u>Click on the compatibility tab.</u>      |                                 |
|                                    | 4. <u>Check the box beside "Run this</u>       |                                 |
|                                    | program in compatibility mode for              |                                 |
|                                    | Windows XP (Service Pack 3)".                  |                                 |
|                                    | •                                              | <b>Formatted:</b> No bullets or |
| DUPLICATE ASSIGNMENTS First        | Your data has an illegal value for the track   |                                 |
| Interchange delivery track invalid | number designated as the interchange           |                                 |
|                                    | track.                                         |                                 |
|                                    | User Actions:                                  |                                 |
|                                    | ProTrak toolbar then select "SPOT              |                                 |
|                                    | format and special SPOTs" from the             |                                 |
|                                    | drondown list The "SPOT or 7TS                 |                                 |
|                                    | (7one/Track/Spot) Code Formats"                |                                 |
|                                    | window should now be displayed                 |                                 |
|                                    | 2. Click on "Unlock" and the "Apply"           |                                 |
|                                    | button will be enabled.                        |                                 |
|                                    | 3. Click on "Apply".                           |                                 |

J-3

Version: 1\_1 \_\_\_\_ Date Issued: January 15, 2009

| Message                              | Check This                                          |
|--------------------------------------|-----------------------------------------------------|
| Invalid yard Major Problem.          | This message will only appear if the Yard           |
| Current YIS yard is invalid. Close   | Information System (YIS) is enabled. The            |
| YIS window, when this train is       | message appears when a train has a yard             |
| finished being classified, then Re-  | siding (a "Yd") listed but ProTrak found no         |
| open YIS for this yard and re-       | YIS listing for that Yd.                            |
| classify train. Or, Exit Operations. | User Action:                                        |
| Check all yards and return to        | 1. Click on "Traffic" on the ProTrak                |
| Operations.                          | toolbar then select "Yards and                      |
|                                      | Interchanges" form the dropdown                     |
|                                      | list. The "Yards and Interchanges"                  |
|                                      | window will appear.                                 |
|                                      | 2. Select a yard and uncheck the "Use               |
|                                      | Yard Information System at this                     |
|                                      | yard" checkbox.                                     |
|                                      | 3. Repeat for each remaining yard.                  |
| Invalid switching block number       | This message appears during data entry for          |
|                                      | a car. The valid range of numbers for               |
|                                      | switching blocks is 1 to 99. If you try to          |
|                                      | enter a number outside that range this              |
|                                      | message will appear.                                |
|                                      | User Action:                                        |
|                                      | <ol> <li>Click on "OK". The program will</li> </ol> |
|                                      | default the switching block number                  |
|                                      | to 99.                                              |
|                                      | 2. If desired, change the switching                 |
|                                      | block value and continue.                           |

J-4 Date Issued: January 15, 2009

| Message                             | Check This                                            |  |
|-------------------------------------|-------------------------------------------------------|--|
| Car with invalid spot. Found car    | ProTrak, on startup, had detected cars                |  |
| >66< >BM71714< that appears to      | which have siding numbers which no                    |  |
| be routed to a staging yard, or the | longer exist. Often this is occurs while              |  |
| default yard, on the default        | starting up a new railroad and after                  |  |
| railroad. Should all cars with      | changing the yard and siding data, cars are           |  |
| invalid SPOTs be corrected          | left with an invalid SPOT.                            |  |
| <ues no=""></ues>                   | User Action:                                          |  |
|                                     | <ol> <li>Always click on the "Yes" button.</li> </ol> |  |
|                                     | <ol><li>On the ProTrak toolbar, click on</li></ol>    |  |
|                                     | "Traffic" then select "Freight and                    |  |
|                                     | passenger cars" from the dropdown                     |  |
|                                     | list.                                                 |  |
|                                     | <ol><li>Look at the SPOTs shown in each of</li></ol>  |  |
|                                     | these columns: Spot, Next, Dest'n,                    |  |
|                                     | Traffic. If any car in any of those                   |  |
|                                     | columns shows a SPOT which does                       |  |
|                                     | not exist on your railroad, Edit the                  |  |
|                                     | car to eliminate to invalid SPOT.                     |  |
|                                     | Hint: Clicking on the column label in                 |  |
|                                     | the "Rolling stock (Cars)" window                     |  |
|                                     | will sort the data by that column.                    |  |
| No passing siding found at >XYZ<,   | You have asked to have a train turn at a              |  |
| Dispatcher Controlled track: 1      | location where there is only 1 track and              |  |
| tracks, Choose another turning      | thus no passing siding.                               |  |
| point.                              | User Action:                                          |  |
|                                     | 1. On the ProTrak toolbar click on "The               |  |
|                                     | Railroad" then select either "Station                 |  |
|                                     | in core subdivisions" or "Stations on                 |  |
|                                     | other subdivisions". Which you                        |  |
|                                     | choose will depend on where station                   |  |
|                                     | "XYZ" is located.                                     |  |
|                                     | 2. Double-click on station "XYZ". The                 |  |
|                                     | "Changing station: X of: Y" will                      |  |
|                                     | appear.                                               |  |
|                                     | 3. Change the "Tracks under DS                        |  |
|                                     | control" data field to 2.                             |  |

J-5

| Message                                                         | Check This                                                                                                    |
|-----------------------------------------------------------------|----------------------------------------------------------------------------------------------------|
| No suitable car for this load. On account Kind.                 | <ul> <li>For reefers, the car type must match exactly. A generic "R" will not load into an RS or a RB car.</li> <li>User Action: <ol> <li>Change the waybill in question to a reefer car type that you have on your railroad. <ol> <li>or -</li> </ol> </li> <li>Change the car type for one or more of the reefers to match the car type in the waybill. <ol> <li>or -</li> <li>Acquire additional reefers for your layout</li> </ol> </li> </ol></li></ul>                                                                                                    |
| Unable to deliver car due to "Sub<br>Len" (Subdivision Length). | <ul> <li>Your maximum car length setting for a subdivision may not have taken into account the "over the couplers" length when you entered new cars into ProTrak User Action: <ol> <li>Click on "The Railroad" on the ProTrak Basics toolbar.</li> <li>Select "Subdivision Junctions names and notes" from the dropdown list.</li> <li>Click on the first subdivision on your railroad.</li> <li>Adjust the "Minimum [subdivision name] radius is" data field so that the cars over" message shows sufficient length to accommodate your longest car.</li> <li>Click on "OK"</li> <li>Repeat steps 3 through 5 for each of the remaining subdivisions (if there are any).</li> </ol> </li> </ul> |

J-6 Version: 1,1 \_\_\_\_\_ Date Issued: January 15, 2009